# **Honeywell** Easy Healthy Building

**INSTALLATION AND OPERATIONS GUIDE** 

MAY 2021

# Disclaimer

The material in this document is for information purposes only. The content and the product described are subject to change without notice. Honeywell makes no representations or warranties with respect to this document. In no event shall Honeywell be liable for technical or editorial omissions or mistakes in this document, nor shall it be liable for any damages, direct or incidental, arising out of or related to the use of this document. No part of this document may be reproduced in any form or by any means without prior written permission from Honeywell.

Copyright  $\ensuremath{\textcircled{C}}$  2021 HONEYWELL International, Inc. All rights reserved.

Niagara Framework<sup>®</sup> is a registered trademark of Tridium Inc.

# **Document History**

| Version | Published  | Changes        | Comments     |
|---------|------------|----------------|--------------|
| 05 - 21 | 11-05-2021 | Whole document | New document |

### TABLE OF CONTENT

| About this Guide                                                                                                    | 4   |
|----------------------------------------------------------------------------------------------------|-----|
| About Easy Healthy Building                                                                                                    | 4   |
| Healthy Building Dashboard                                                                                                    | 4   |
| Dashboard Overview                                                                                                    | 6   |
| ALL KPI'S                                                                                                    | 6   |
| Healthy Building Notification                                                                                                    | 7   |
| Air Quality                                                                                                    | 8   |
| All Zone Wellness                                                                                                    | 9   |
| Healthy Building Alarm                                                                                                    | 9   |
| Zone Wise Summary                                                                                                    | 11  |
| Healthy Building Alarms                                                                                                    | 13  |
| Zone Configuration                                                                                                    | 14  |
| Installation Requirements and Licensing                                                                                                    | 15  |
|                                                                                                    | 1 - |
| System Requirements                                                                                                    | 15  |
| System Requirements<br>Healthy Building License                                                                                                    |     |
| System Requirements<br>Healthy Building License<br>Install Healthy building Services                                                                                                    |     |
| System Requirements<br>Healthy Building License<br>Install Healthy building Services<br>Configure Healthy Building                                                                                                    |     |
| System Requirements<br>Healthy Building License<br>Install Healthy building Services<br>Configure Healthy Building<br>Configure Facets for the KPI Points                                                                                                    |     |
| System Requirements<br>Healthy Building License<br>Install Healthy building Services<br>Configure Healthy Building<br>Configure Facets for the KPI Points<br>KPI point units supported by Healthy Building                                                                                                    |     |
| System Requirements<br>Healthy Building License<br>Install Healthy building Services<br>Configure Healthy Building<br>Configure Facets for the KPI Points<br>KPI point units supported by Healthy Building<br>Create a Building Zone                                                                                                    |     |
| System Requirements<br>Healthy Building License<br>Install Healthy building Services<br>Configure Healthy Building<br>Configure Facets for the KPI Points<br>KPI point units supported by Healthy Building<br>Create a Building Zone<br>Modifying a Building Zone                                                                                                    |     |
| System Requirements<br>Healthy Building License<br>Install Healthy building Services<br>Configure Healthy Building<br>Configure Facets for the KPI Points<br>KPI point units supported by Healthy Building<br>KPI point units supported by Healthy Building<br>Create a Building Zone<br>Modifying a Building Zone<br>Healthy Building Dashboard Properties                             |     |
| System Requirements<br>Healthy Building License<br>Install Healthy building Services<br>Configure Healthy Building<br>Configure Facets for the KPI Points<br>KPI point units supported by Healthy Building<br>KPI point units supported by Healthy Building<br>Create a Building Zone<br>Modifying a Building Zone<br>Healthy Building Dashboard Properties<br>Changing Dashboard Theme |     |
| System Requirements<br>Healthy Building License<br>Install Healthy building Services<br>Configure Healthy Building<br>Configure Facets for the KPI Points<br>KPI point units supported by Healthy Building<br>Create a Building Zone<br>Modifying a Building Zone<br>Healthy Building Dashboard Properties<br>Changing Dashboard Theme<br>Healthy Building User                         |     |

# About this Guide

This guide provides information about the Healthy Building Dashboard and its configuration.

# About Easy Healthy Building

Easy Healthy Building provides a score that enables the user to understand their buildings in key performance indicators (Temperature, CO2, Humidity, PM2.5, TVOC, and Occupancy) which can be used with sensor feedback values to calculate the healthy building score which can be displayed on the Healthy Buildings Dashboard. This can provide an indication of comfort level and environment safety.

The Healthy Building dashboard provides, visibility of the health of a portfolio/Region /Building and its underlying zones. This helps to triage a zone based on their performance score. The Healthy Building score is computed at zone level.

### Healthy Building Dashboard

The information displayed on the Healthy Building Dashboard depends on the user type. There are two types of user:

- Admin
- Non-Admin

The Admin view is as shown below. In this view, this type of user has four tab such as:

- ALL KPI'S,
- ZONE WISE SUMMARY
- HEALTHY BUILDING ALARMS
- ZONE CONFIGURATION

Zone configuration is a tab where admin user can do all cured operation like creating zone, editing zone, deleting zone and disabling/enabling zone.

|                                  | S ZONE WISE SUMMARY                                                                  | HEALTHY BUIL                           | DING ALARM        | ZONE CONFIG                            | URATION                |                                                                   |                                                                        |     |
|----------------------------------|--------------------------------------------------------------------------------------|----------------------------------------|-------------------|----------------------------------------|------------------------|-------------------------------------------------------------------|------------------------------------------------------------------------|-----|
| 2                                |                                                                                      | HEALTHY                                | BUILDING NOTIFICA | TION                                   | AIF                    | QUALITY                                                           |                                                                        |     |
|                                  | 2                                                                                    | 2/9<br>Total Notif                     | fications         |                                        | Ter                    | DEXCELLENT<br>All Zones                                           | Humidity<br>INADEQUAT<br>All Zones                                     | E   |
| 1                                |                                                                                      | 1<br>Urge                              | nt 0              | 1<br>Low                               | co                     | 2<br>INADEQUATE                                                   | PM2.5                                                                  | Ide |
|                                  |                                                                                      | ALL ZONE<br>ALL ZONE<br>POO<br>All Zon | S WELLNESS<br>IR  |                                        | TVO                    | DC<br>1<br>Zones out of Range                                     | Occupancy<br>INADEQUAT<br>All Zones                                    | Ē   |
|                                  |                                                                                      | <b>*</b>                               |                   |                                        |                        |                                                                   |                                                                        |     |
| EALTHY                           | BUILDING ALARM                                                                       |                                        |                   |                                        |                        | Notifi                                                            | cation Type All                                                        |     |
| EALTHY E                         | ange 💙 🕒 ? to ?                                                                      |                                        |                   |                                        |                        | Notifi<br>5 Sour                                                  | cation Type All<br>rce(s) / 9 Alarm(s)                                 | •   |
| EALTHY E<br>Time Ra<br>Info      | BUILDING ALARM<br>ange V (2) ? to ?<br>Timestamp                                     | Source                                 | Message Text *    | Source State                           | Priority               | Notifi<br>5 Sour<br>Ack State                                     | cation Type All<br>rce(s) / 9 Alarm(s)                                 | •   |
| EALTHY E<br>Time Ra<br>Info      | ange V C ? to ?<br>Timestamp<br>06-May-21 3:10:33 PM IST                             | Source<br>Points-tvoc                  | Message Text *    | Source State<br>Offnormal              | Priority<br>255        | Notifi<br>5 Sour<br>Ack State<br>0 Acked / 5 Un                   | cation Type All<br>rce(s) / 9 Alarm(s)<br>nacked                       | •   |
| EALTHY E<br>Time Ra<br>Info<br>A | ange V ()?? to?<br>Timestamp<br>06-May-21 3:10:33 PM IST<br>15-Apr-21 1:51:44 PM IST | Source<br>Points-tvoc<br>Points-temp1  | Message Text 🔺    | Source State<br>Offnormal<br>Offnormal | Priority<br>255<br>255 | Notifi<br>5 Sour<br>Ack State<br>0 Acked / 5 Un<br>0 Acked / 0 Un | cation Type All<br>rce(s) / 9 Alarm(s)<br>nacked<br>nacked / 1 Pending | •   |

The Non-Admin View is as shown below. It contains three tabs such as:

- All KPI'S
- ZONE WISE SUMMARY
- HEALTHY BUILDING ALARMS.

|                 | S ZONE WISE SUMMARY                                               | HEALTHY BUI                           | ILDING ALARM              |                                        |                        |                                               |                                     |   |
|-----------------|-------------------------------------------------------------------|---------------------------------------|---------------------------|----------------------------------------|------------------------|-----------------------------------------------|-------------------------------------|---|
| 2               |                                                                   | HEALTHY                               | BUILDING NOTIFICA         | TION                                   | AIR                    | QUALITY                                       |                                     |   |
| Pr-             | A                                                                 | 2/9<br>Total Not                      | ifications                |                                        | Ten                    | DEXCELLENT<br>All Zones                       | Humidity<br>INADEQUAT<br>All Zones  | E |
|                 |                                                                   | 1<br>Urg                              | ent High                  | 1<br>Low                               | CO2                    |                                               | PM2.5                               |   |
|                 |                                                                   | ALL ZON                               | ES WELLNESS<br>OR<br>ines |                                        | TVC                    | C<br>1<br>Zones out of Range                  | Occupancy<br>INADEQUAT<br>All Zones | Ē |
| EALTHY E        | UILDING ALARM                                                     |                                       |                           |                                        |                        | Notifi                                        | cation Type All                     | • |
|                 |                                                                   |                                       |                           |                                        |                        | 5 Sour                                        | rce(s) / 9 Alarm(s)                 | Ŧ |
| Time Ra         | ange V (G ? to ?                                                  |                                       |                           |                                        |                        |                                               |                                     |   |
| Time Ra<br>Info | Timestamp                                                         | Source                                | Message Text 🔺            | Source State                           | Priority               | Ack State                                     |                                     |   |
| Time Ra<br>Info | Timestamp<br>06-May-21 3:10:33 PM IST                             | Source<br>Points-tvoc                 | Message Text *            | Source State<br>Offnormal              | Priority<br>255        | Ack State<br>0 Acked / 5 Un                   | nacked                              |   |
| Time Ra         | Timestamp<br>06-May-21 3:10:33 PM IST<br>15-Apr-21 1:51:44 PM IST | Source<br>Points-tvoc<br>Points-temp1 | Message Text 🔺            | Source State<br>Offnormal<br>Offnormal | Priority<br>255<br>255 | Ack State<br>0 Acked / 5 Un<br>0 Acked / 0 Un | nacked<br>nacked / 1 Pending        |   |

# Dashboard Overview

The Healthy building dashboard provides high visibility of the healthiness of a portfolio / Region / Facility and underlying zones. The Healthy Buildings Score is an index score based on the building's sensors and other devices monitoring environmental factors and occupants.

The Honeywell Intelligent Sensors, combined with powerful computing, evaluate live sensor output and historical data to provide real-time insights into the health of the building. The Healthy Building dashboard consists of four tabs:

- ALL KPI'S,
- ZONE WISE SUMMARY
- HEALTHY BUILDING ALARMS
- ZONE CONFIGURATION (For admin only)

### ALL KPI'S

The ALL KPI'S tab comprises of four sections:

- HEALTHY BUILDING NOTIFICATION
- AIR QUALITY
- ALL ZONEWELLNESS
- HEALTHY BUILDING ALARMS

| 1.1.85101.513125            | S ZONE WISE SUMMARY                                                                                   | HEALTHY BUILDIN                           | IG ALARM ZONE CONF                                  | FIGURATION               |                                                                   |                                                                        |     |
|-----------------------------|----------------------------------------------------------------------------------------------------|-------------------------------------------|-----------------------------------------------------|--------------------------|-------------------------------------------------------------------|------------------------------------------------------------------------|-----|
| à                           |                                                                                                    | HEALTHY BUIL                              | DING NOTIFICATION                                   | A                        | R QUALITY                                                         |                                                                        |     |
|                             | A P                                                                                                   | 2/9<br>Total Notification                 | ons                                                 |                          | EXCELLENT<br>All Zones                                            | Humidity<br>INADEQUAT<br>All Zones                                     | E   |
|                             |                                                                                                    | 1<br>Urgent                               | 🛕 0 🛛 🕎 1<br>High Low                               |                          | D2<br>INADEQUATE<br>All Zones                                     | PM2.5                                                                  | ige |
|                             |                                                                                                    | ALL ZONES WE                              | LLNESS                                              | π<br>                    | AOC<br>1<br>Zones out of Range                                    | Occupancy<br>INADEQUAT<br>All Zones                                    | E   |
|                             |                                                                                                    | No. 1                                     |                                                     |                          |                                                                   |                                                                        |     |
| EALTHY                      | BUILDING ALARM                                                                                        |                                           |                                                     |                          | Notifi                                                            | cation Type All                                                        |     |
| EALTHY I                    | BUILDING ALARM                                                                                        |                                           |                                                     |                          | Notifi<br>5 Sour                                                  | cation Type All<br>rce(s) / 9 Alarm(s)                                 |     |
| EALTHY I<br>Time Ra         | ange Y ()? ? to ?                                                                                     | Source Me                                 | ssage Text 🔺 Source State                           | e Priority               | Notifi<br>5 Sour<br>Ack State                                     | cation Type All<br>rce(s) / 9 Alarm(s)                                 |     |
| EALTHY F<br>Time Ra<br>Info | BUILDING ALARM<br>ange Y () ? to ?<br>Timestamp<br>06-May-21 3:10:33 PM IST                           | Source Mes<br>Points-tvoc                 | ssage Text ▲ Source State<br>Offnormal              | e Priority<br>255        | Notifi<br>5 Sour<br>Ack State<br>0 Acked / 5 Un                   | cation Type All<br>rce(s) / 9 Alarm(s)<br>nacked                       |     |
| EALTHY E<br>Time Ra<br>Info | BUILDING ALARM<br>ange Y ()? to?<br>Timestamp<br>06-May-21 3:10:33 PM IST<br>15-Apr-21 1:51:44 PM IST | Source Mes<br>Points-tvoc<br>Points-temp1 | ssage Text 🔺 Source State<br>Offnormal<br>Offnormal | e Priority<br>255<br>255 | Notifi<br>5 Sour<br>Ack State<br>0 Acked / 5 Un<br>0 Acked / 0 Un | cation Type All<br>rce(s) / 9 Alarm(s)<br>nacked<br>nacked / 1 Pending |     |

### Healthy Building Notification

| HEALTHY BUILD     | DING NOTIFICATI | ON       |
|-------------------|-----------------|----------|
| Total Notificatio | ons             |          |
| 1<br>Urgent       | ) O<br>High     | 1<br>Low |

The Healthy Building Notification shows total number of active out of total raised alarms. Active alarms are further classified as Urgent, High or Low as described below.

| KPI Point                                                         | Alarm Category  |        | Description                                                                                |
|-------------------------------------------------------------------|-----------------|--------|--------------------------------------------------------------------------------------------|
|                                                                   | 0<br>Urgent     | Urgent | The point value is out of the recommended range by $\pm4^{\rm o}\text{C}$ or more.         |
| Temperature                                                       | 0<br>High       | High   | The point value is out of the recommended range by $\pm 3^{\circ}$ C or $\pm 2^{\circ}$ C. |
|                                                                   | <b>U</b> Low    | Low    | If point value is out of the recommended range by $\pm 1^{\circ}$ C.                       |
|                                                                   | 0<br>Urgent     | Urgent | The point values is greater than 1801 PPM.                                                 |
| Carbon Dioxide<br>(PPM)                                           | €<br>Migh       | High   | The points value is in between 801- 1800.                                                  |
|                                                                   | 0 Low           | Low    | The points value is in between 601-801 PPM.                                                |
|                                                                   | 0<br>Urgent     | Urgent | The point value is <10 % or > 90 %.                                                        |
| Relative Humidity                                                 | 0<br>High       | High   | The point value is <20 % / > 80 % or <30 % / > 70 %.                                       |
|                                                                   | 0 Low           | Low    | The point value is <40 % / > 60 %.                                                         |
|                                                                   | 0<br>Urgent     | Urgent | The point value is > 1.0 mg/m³.                                                            |
| Total Volatile Organic<br>compound (TVOC)<br>(mg/m <sup>3</sup> ) | 0<br>High       | High   | The point value is in between 0.3 to 0.5 mg/m3 (Poor or Fair status).                      |
|                                                                   | <b>V</b><br>Low | Low    | The points value is is in between 0.1 to 0.3 mg/m3 (Good status).                          |
| Particulate Matter 2.5                                            | 0<br>Urgent     | Urgent | The point value is > 0.065 mg/m³.                                                          |
| μg/m <sup>3</sup>                                                 | 0<br>High       | High   | The point value is in between 0.3 to 0.5 mg/m <sup>3</sup> .                               |

| KPI Point | Alarm Category  |        | Description                                                 |
|-----------|-----------------|--------|-------------------------------------------------------------|
|           | U Low           | Low    | If point value is in between 0.1 to 0.3 mg/m <sup>3</sup> . |
|           | 0<br>Urgent     | Urgent | If less than 70% of population is satisfied.                |
| Occupancy | 0<br>High       | High   | If less than 70 to 89 % of population is satisfied.         |
|           | <b>V</b><br>Low | Low    | If less than 90 to 99 % of population is satisfied.         |

### Air Quality

| AIR QUALITY        |                    |
|--------------------|--------------------|
| Temperature        | Humidity           |
| EXCELLENT          | A INADEQUATE       |
| All Zones          | All Zones          |
| CO2                | PM2.5              |
| A INADEQUATE       | $\wedge 1$         |
| All Zones          | Zones out of Range |
| TVOC               | Occupancy          |
| <u>^1</u>          | A INADEQUATE       |
| Zones out of Range | All Zones          |
|                    |                    |

This section provides a summary of the Indoor Air Quality (IAQ) of the building based on the zones. Air quality is calculated using the Honeywell Standard Healthy Building Algorithm.

It indicates status (Excellent, Good, Fair, Poor) of Temperature, CO2, Humidity, PM2.5, TVOC, and Occupancy KPIs.

| Icon Indication | Description                                                |
|-----------------|------------------------------------------------------------|
| $\odot$         | The KPI is in the recommended range.                       |
|                 | Click on the icon to see details in ZONE WISE SUMMARY tab. |
| $\triangle$     | The KPI is out of recommended range.                       |
|                 | Click on the icon to see details in ZONE WISE SUMMARY tab. |

### All Zone Wellness

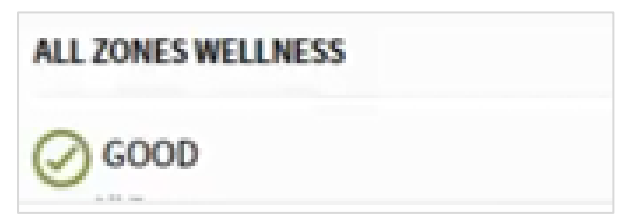

This Section provides the overall health status of the building.

The value is calculated using the wellness of the underlying zones, for example If there are three zones

| Individual Zone Status Condition                     | ALL ZONE WELLNESS Status |
|------------------------------------------------------|--------------------------|
| If all three zones are in the Excellent Status       | EXCELLENT                |
| If two zones are in Good status and one in Excellent | GOOD                     |
| If two zones are in Good status and one in Poor      | GOOD                     |
| If all zones are in Poor status                      | POOR                     |
| If two are in Poor status and one in Good status     | POOR                     |

### Healthy Building Alarm

Alarms related to the KPI points (linked to the asyHealthyBuildingAlarmClass) are recorded in the alarm console and can be viewed in this area of the Healthy Building dashboard. The Healthy Building dashboard supports two type of alarm consoles:

- honAlarmConsole
- Niagara alarm console.

If using the honAlarmConsole, then HEALTHY BUILDING ALARM Section appears as shown below.

| HEALTH                | Y BUILDING ALARM         |              |                |              |          |                                 |   |
|-----------------------|--------------------------|--------------|----------------|--------------|----------|---------------------------------|---|
| Notification Type All |                          |              |                |              |          |                                 | • |
| Time                  | Range Y 🕑 ? to ?         |              |                |              |          | 5 Source(s) / 9 Alarm(s)        | ▼ |
| Info                  | Timestamp                | Source       | Message Text 🔺 | Source State | Priority | Ack State                       | ŀ |
|                       | 06-May-21 3:10:33 PM IST | Points-tvoc  |                | Offnormal    | 255      | 0 Acked / 5 Unacked             | € |
|                       | 15-Apr-21 1:51:44 PM IST | Points-temp1 |                | Offnormal    | 255      | 0 Acked / 0 Unacked / 1 Pending | € |
|                       | 15-Apr-21 1:51:44 PM IST | Points-tvoc1 |                | Offnormal    | 255      | 1 Acked / 0 Unacked             | € |

If the HEALTHY BUILDING ALARM section, is linked to honAlarmConsole. you can filter by alarm type by selecting the required alarm type in **Notification Type** box or by clicking the Urgent, High and Low icon in HEALTHY BUILDING NOTIFICATION Section.

If honAlarmConsole is not available (not licensed), the HEALTHY BUILDING ALARM section uses the Niagara alarm console as shown below.

#### EASY HEALTHY BUILDING - INSTALLATION AND OPERATIONS GUIDE

| HEALTHY | BUILDING ALARM           |          |              |              |            |                     |                               |
|---------|--------------------------|----------|--------------|--------------|------------|---------------------|-------------------------------|
| Time R  | tange 👻 🕑 ? to ?         |          |              |              |            |                     | 7 Source(s) / 7 Alarm(s) 💌    |
| Info    | Timestamp                | Source   | Message Text | Source State | Priority + | Ack State           | Alarm Class                   |
| ٠       | 23-Mar-21 2:13:52 PM IST | co2      |              | Normal       | 255        | 0 Acked / 1 Unacked | easyHealthyBuildingAlarmClass |
| ٠       | 18-Mar-21 4:32:16 PM IST | new Temp |              | Fault        | 255        | 0 Acked / 1 Unacked | easyHealthyBuildingAlarmClass |
| ٠       | 18-Mar-21 2:26:18 PM IST | pm2      |              | Fault        | 255        | 0 Acked / 1 Unacked | easyHealthyBuildingAlarmClass |
| ٠       | 18-Mar-21 2:25:57 PM IST | temp     |              | Fault        | 255        | 0 Acked / 1 Unacked | easyHealthyBuildingAlarmClass |
|         | 17-Mar-21 2:01:13 PM IST | co2      |              | Offnormal    | 255        | 0 Acked / 1 Unacked | Default Alarm Class           |

You can click on HEALTHY BUILDING ALARM in left top to view the detailed alarm console HEALTHY BUILDING ALARMS Tab.

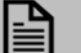

### NOTE

Alarms related to KPI points linked to any alarm class other than easyHealthyBuildingAlarmClass are recorded in alarm console but not shown in the dashboard.

### Zone Wise Summary

The Zone Wise Summary tab displays the Temperature (TEMP), Humidity (HUM), Carbon dioxide (Co2), air pollutant (PM 2.5), Total Volatile Organic Compounds (TVOC), and Occupancy (OCC) parameters for each zone in a given facility.

| ALL KPIS | ALL KPI'S ZONE WISE SUMMARY HEALTHY BUILDING ALARM ZONE CONFIGURATION |         |          |            |                        |                       |           |            |
|----------|-----------------------------------------------------------------------|---------|----------|------------|------------------------|-----------------------|-----------|------------|
| STATUS   | ZONE                                                                  | TEMP    | ним      | C02        | PM2.5                  | тиос                  | OCCUPANCY |            |
| GOOD     | Z1                                                                    | 22.0 °C | 70.0 %RH |            | 0.0 ug/m <sup>3</sup>  | 0 mg/m <sup>3</sup>   |           | VIEW TREND |
| POOR     | Z2                                                                    | 14.0 °C | 10.0 %RH | 1200.0 ppm | 0.0 ug/m <sup>3</sup>  | 0.1 mg/m <sup>3</sup> |           | VIEW TREND |
| GOOD     | Z3                                                                    | 21.0 °C | 50.0 %RH | 1200.0 ppm | 0.05 ug/m <sup>3</sup> | 0.8 mg/m <sup>3</sup> |           | VIEW TREND |
|          |                                                                       |         |          |            |                        |                       |           |            |

| Columns       | Descriptior                                           | Description                                                                                                    |                        |  |  |  |  |  |
|---------------|-------------------------------------------------------|----------------------------------------------------------------------------------------------------|------------------------|--|--|--|--|--|
| STATUS        | The Zone st<br>of percenta<br>FAIR, or PO             | The Zone status is Calculated for each Portfolio/Region/Facility from sensor metric data in terms<br>of percentage as per ASHRAE 62.1 standard. The zone status range can be EXCELLENT, GOOD,<br>FAIR, or POOR. |                        |  |  |  |  |  |
|               | Status Description                                    |                                                                                                    |                        |  |  |  |  |  |
|               | Excellent The percentage value is between 90% - 100%. |                                                                                                    |                        |  |  |  |  |  |
|               | GOOD                                                  | The percentage value is between 75% - 89 %.                                                                                                    |                        |  |  |  |  |  |
|               |                                                       |                                                                                                    |                        |  |  |  |  |  |
|               | POOR The percentage value is between 0% - 59%.        |                                                                                                    |                        |  |  |  |  |  |
| Zone          | The name of the zones configured in the building.     |                                                                                                    |                        |  |  |  |  |  |
| TEMP          | The Zone's temperature KPI value.                     |                                                                                                    |                        |  |  |  |  |  |
| HUM           | The Zone's                                            | Humidity KPI value.                                                                                                    |                        |  |  |  |  |  |
| CO2           | The Zone's                                            | CO2 KPI value.                                                                                                    |                        |  |  |  |  |  |
| PM2.5         | The Zone's                                            | PM2.5 KPI.                                                                                                    |                        |  |  |  |  |  |
| TVOC          | The Zone's TVOC KPI value.                            |                                                                                                    |                        |  |  |  |  |  |
| 000           | The Zone's Occupancy KPI value.                       |                                                                                                    |                        |  |  |  |  |  |
| VIEW<br>TREND | User can se<br>drop-down.                             | elect KPI point trend for particular time period from <b>Time range</b> drop                                                                                                    | p-down and <b>KPIs</b> |  |  |  |  |  |
|               | When selec                                            | ted KPI trend is displayed. Export allows the values to be exported t                                                                                                    | to a .csv file.        |  |  |  |  |  |

#### EASY HEALTHY BUILDING – INSTALLATION AND OPERATIONS GUIDE

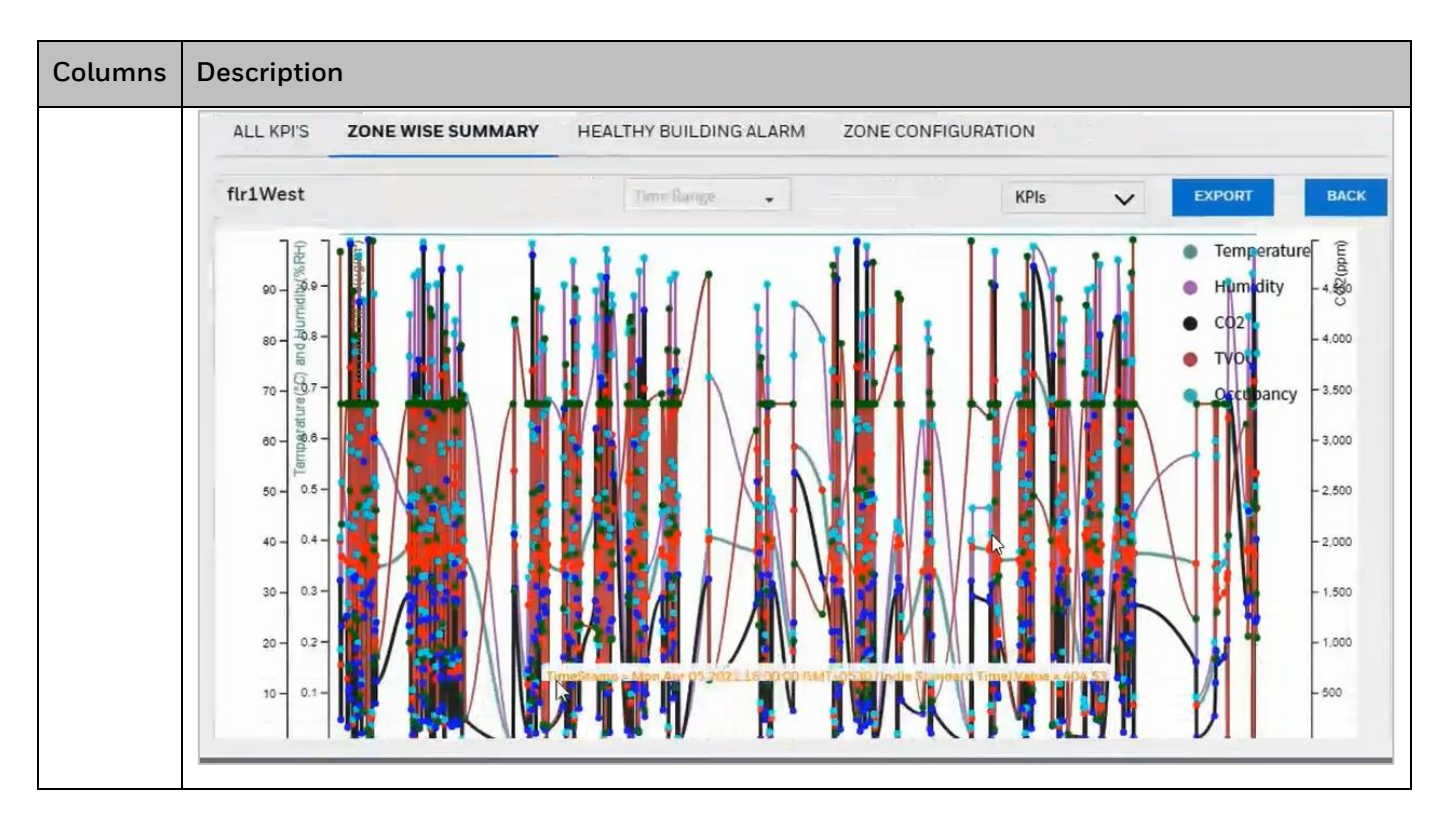

## Healthy Building Alarms

Alarms related to the KPI points (linked to the asyHealthyBuildingAlarmClass) are recorded in the alarm console and can be viewed in this area of the Healthy Building dashboard. The Healthy Building dashboard supports two type of alarm consoles:

- honAlarmConsole
- Niagara alarm console.

If using the honAlarmConsole, then HEALTHY BUILDING ALARM Section appears as shown below.

| HEAL                                                                  | THY BUILD | ING ALARM                 |                 |                |              |                   |                      |          |
|-----------------------------------------------------------------------|-----------|---------------------------|-----------------|----------------|--------------|-------------------|----------------------|----------|
|                                                                       |           |                           |                 |                | Selec        | t Notification Ty | pe: Low              |          |
| Tim                                                                   | ne Range  | ✓ (b) ? to ?              |                 |                |              |                   | 5 Source(s) / 5 Alar | rm(s) 🔻  |
|                                                                       | Info      | Timestamp                 | Source          | Message Text 🔺 | Source State | Priority          | Ack State            | Alarm Cl |
|                                                                       | ٠         | 19-Apr-21 10:30:02 AM IST | Points-newP     |                | Offnormal    | 255               | 0 Acked / 1 Unacked  | easyHea  |
|                                                                       |           | 14-Apr-21 5:37:50 PM IST  | Points-temp     |                | Offnormal    | 255               | 0 Acked / 1 Unacked  | easyHea  |
|                                                                       |           |                           |                 |                |              |                   |                      |          |
| 🔺 Acknowledge 📜 Hyperlink 🖉 Notes 🖉 Silence 🍸 Filter 🌲 Show Recurring |           |                           |                 |                |              |                   |                      |          |
|                                                                       |           | C                         | A Show Normal A | Acked Alarms   | 💷 Review Vi  | ideo              |                      |          |

If the HEALTHY BUILDING ALARM section, is linked to honAlarmConsole. you can filter by alarm type by selecting the required alarm type in **Select Notification Type** box.

If honAlarmConsole is not available (not licensed), the HEALTHY BUILDING ALARM section uses the Niagara alarm console as shown below.

| HEALTHY | BUILDING ALARM           |          |              |              |            |                     |                               |
|---------|--------------------------|----------|--------------|--------------|------------|---------------------|-------------------------------|
| Time R  | ange 👻 🕑 ? to ?          |          |              |              |            |                     | 7 Source(s) / 7 Alarm(s) 🔻    |
| Info    | Timestamp                | Source   | Message Text | Source State | Priority 🔺 | Ack State           | Alarm Class                   |
|         | 23-Mar-21 2:13:52 PM IST | co2      |              | Normal       | 255        | 0 Acked / 1 Unacked | easyHealthyBuildingAlarmClass |
|         | 18-Mar-21 4:32:16 PM IST | new Temp |              | Fault        | 255        | 0 Acked / 1 Unacked | easyHealthyBuildingAlarmClass |
|         | 18-Mar-21 2:26:18 PM IST | pm2      |              | Fault        | 255        | 0 Acked / 1 Unacked | easyHealthyBuildingAlarmClass |
|         | 18-Mar-21 2:25:57 PM IST | temp     |              | Fault        | 255        | 0 Acked / 1 Unacked | easyHealthyBuildingAlarmClass |
|         | 17-Mar-21 2:01:13 PM IST | co2      |              | Offnormal    | 255        | 0 Acked / 1 Unacked | Default Alarm Class           |
|         | 17-Mar-21 1:59:28 PM IST | hum      |              | Offnormal    | 255        | 0 Acked / 1 Unacked | Default Alarm Class           |
|         | 17-Mar-21 1:58:25 PM IST | temp     |              | Offnormal    | 255        | 0 Acked / 1 Unacked | Default Alarm Class           |

You can click on HEALTHY BUILDING ALARM in left top to view the detailed alarm console HEALTHY BUILDING ALARMS Tab.

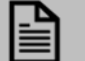

#### NOTE

Alarms related to KPI points linked to any alarm class other than easyHealthyBuildingAlarmClass are recorded in alarm console.

# Zone Configuration

This tab is only available for Admin users. It enables Admin users to create a new zone, edit an existing zone, and delete a zone.

| ATE ZONE                                             |        |            |          | 0                                                                                          |                     |               |                                               |             | Reaction                                 | maximum 2 license |
|------------------------------------------------------|--------|------------|----------|--------------------------------------------------------------------------------------------|---------------------|---------------|-----------------------------------------------|-------------|------------------------------------------|-------------------|
| one Name                                             |        |            | Add Z    | one                                                                                        |                     |               |                                               |             |                                          | 2                 |
| EMPERATURE                                           | E      |            | ним      | IDITY                                                                                      |                     |               | C02                                           |             |                                          |                   |
| Drag and Drop points corresponding to<br>TEMPERATURE |        |            |          | Drag and Drop p                                                                            | ooints correspondin | g to HUMIDITY | DTY Drag and Drop points corresponding to CO2 |             |                                          | 02                |
| PM2.5<br>Drag and Drop points corresponding to PM2.5 |        |            | τνος     | OC OCCUPANCY Drag and Drop points corresponding to TVOC Drag and Drop points corresponding |                     |               | orresponding to C                             | DCCUPANCY   |                                          |                   |
| ONE MANAGER                                          |        | TEMPERAT   |          | 60.5                                                                                       | 2142 -              | 7/00          | o cou Daniov                                  | 70115111511 |                                          |                   |
| ZONE                                                 | STATUS | TEMPERAT   | HUMIDITY | 02                                                                                         | PM2.5               | TVOC          | OCCUPANCY                                     | ZONE WELL   | EDIT ZONE                                | DELETE ZONE       |
| <u> </u>                                             |        | GOOD       | GOOD     |                                                                                            | EXCELLENT           | EXCELLENT     |                                               | GOOD        | <u>s</u>                                 |                   |
| 🖽 Z2                                                 |        | INADEQUATE | POOR     | FAIR                                                                                       | EXCELLENT           | GOOD          |                                               | POOR        | an an an an an an an an an an an an an a | Ē                 |
|                                                      |        |            |          |                                                                                            |                     |               |                                               |             |                                          |                   |

| Sr. No. | Elements         | Description                                                                                                    |
|---------|------------------|----------------------------------------------------------------------------------------------------|
| 1       | Enter Zone Name* | The Zone Name                                                                                                    |
| 2       | KPI Tiles        | Six smart tiles are available for KPI points.                                                                                                    |
|         |                  | Tiles only accept points with facets that match the required facet for the type of tile.                                                                                                    |
|         |                  | Therefore, it is necessary to define facets for the point before attempting to<br>add a point to a tile. For example, if temperature is not having degree Celsius,<br>Fahrenheit, Kelvin, millikelvin facet the temperature tile will not understand the<br>KPI and an error is displayed, |
|         |                  | ◎ Warning! Point's Units doesn't match with KPI type                                                                                                    |
|         |                  | The following KPI points are can be added to the appropriate tile Temperature,<br>Humidity, CO2, PM2.5, TVOC, and Occupancy.<br>NOTE: - Only one point can be added per tile.                                                                                                    |
| 3       | Add Zone         | Add a zone.                                                                                                    |
| 4       | Zone Manager     | The, status of all the KPI points associated with the zone.<br>It also allows zones to be edited, deleted, and enabled/disabled.                                                                                                    |

# Installation Requirements and Licensing

# System Requirements

To use the Healthy Building dashboard Services user requires the following:

- Niagara 4.10
- Web browser
- Windows 10, 64 bit or higher version
- Healthy Buildings License

### Healthy Building License

The Easy Healthy Building Dashboard comes with a trial license for 30-days. This trial feature is available only for supervisor. User need to have Healthy Building Dashboard module in the installer. Refer Install Healthy building Services for launching Healthy Building service. After launching healthy building service user will get start trial UI as shown below,

| 14 O R G My Network |  |
|---------------------|--|
|                     |  |

Click start trial to start trial version for 30-days. The licenses notification is seen on the dashboard as shown below. In trial version only five zones are considered for calculating the Wellness. A notification banner is seen at top right corner if user is exceeding the zone limit count.

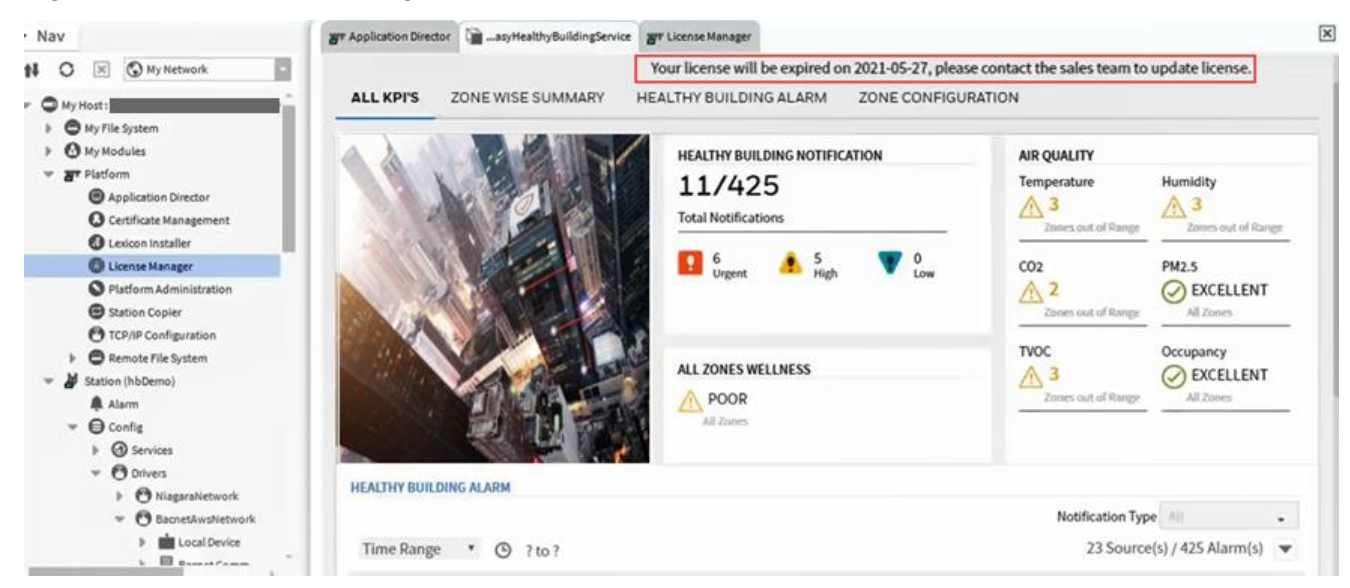

#### EASY HEALTHY BUILDING - INSTALLATION AND OPERATIONS GUIDE

After completion of 30-days trial, user need to purchase license. There are two types of licenses such as

- Commercial Licenses These licenses are available for one year, three year and five year.
  - Small commercial License This license has one year of expiration period with zones limitation of two.
  - Medium Commercial License This license has three year of expiration period with zones limitation
    of five
- Enterprise License This license has three-year expiration period with unlimited. zones.

User need to consider number of zones required for building to have correct healthy building calculation. Based on number of zones suitable licenses can be selected.

## Install Healthy building Services

Healthy Building service and required components integrated with Supervisor Station template.

#### Steps to launch Healthy Building

- 1. On the menu bar select **Window > Side Bars** and ensure **Show Side Bar** is checked.
- 2. Navigate to **Window** > **Side Bars** and select **Palette**. to open the palette pane.
- 3. Click . TheOpen Palette dialog box is displayed.

| Select one or more palettes | to open, or just start typing:                                         | Browse |  |  |
|-----------------------------|------------------------------------------------------------------------|--------|--|--|
| filter                      |                                                                        |        |  |  |
| Module                      | Description                                                            |        |  |  |
| aaphp                       | American AutoMatrix Public Host Protocol Version 8.10 From August 2000 |        |  |  |
| aapup                       | American AutoMatrix PUP Driver                                         |        |  |  |
| abstractMqttDriver          | This is a driver for the MQTT client.                                  |        |  |  |
| aceEdge                     | Driver for ACE on Tridium Edge devices                                 |        |  |  |
| alarm                       | Niagara Alarm Module                                                   |        |  |  |
| alarmOrion                  | Niagara Alarm Orion Module                                             |        |  |  |
| analytics                   | Niagara Analytics Framework                                            |        |  |  |
| analytics-lib               | Niagara Analytics Library                                              |        |  |  |
| andoverAC256                | AndoverAC256 Driver                                                    |        |  |  |
| andoverInfinity             | Andover Infinity Driver                                                |        |  |  |
|                             | 401 AD                                                                 |        |  |  |

4. Enter easyHealthyBuilding in the filter field.

| - Palette                                                                            |   |
|--------------------------------------------------------------------------------------|---|
| 🖿 🕱 🔊 🛔 easyHealthyBuilding                                                          | • |
| <ul> <li>Service</li> <li>Alarm</li> <li>TagDictionary</li> <li>DataModel</li> </ul> |   |

- 5. Select the **easyHealthyBuilding** module.
- 6. Click **OK.**
- 7. In Palette expand to **Services** folder and select **EasyHealthyBuildingService**.

| • Palette                                                               | Ľ  |
|-------------------------------------------------------------------------|----|
| 🖿 🗶 🖄 🧯 easyHealthyBuilding                                             |    |
| Service     Service     Service     Service     Alarm     TagDictionary | Î  |
|                                                                         | Ψ. |

8. In the Nav tree navigate to Station > Config > Services.

Drag the **EasyHealthyBuildingService** service on to the folder **Station > Config > Services**. The Healthy Building services is added to the station.

# Configure Healthy Building

### Configure Facets for the KPI Points

In order to use Healthy Building Dashboard, the facets for each KPI point must be configured. For example, temperature supports four type of unit such as degree Celsius, Kelvin, millikelvin, Fahrenheit.

#### To configure a KPI point's facet:

1. In the Nav tree navigate to the point and double click the point. The property sheet for the selected point is displayed.

| Property Sheet |                                                |
|----------------|------------------------------------------------|
| Numeric        |                                                |
| Facets         | units=null,precision=1,min=-inf,max=+inf 📎 🕓 🔹 |

2. Click >> next to facet.

The Config Facets dialogue box is displayed.

≫

| 👫 Config Facets |         | ×       |  |  |  |  |  |  |
|-----------------|---------|---------|--|--|--|--|--|--|
| Key             | Туре    | Value 🛤 |  |  |  |  |  |  |
| units           | Unit    | null    |  |  |  |  |  |  |
| precision       | Integer | 1       |  |  |  |  |  |  |
| min             | Double  | -inf    |  |  |  |  |  |  |
| max             | Double  | +inf    |  |  |  |  |  |  |
|                 | 1       |         |  |  |  |  |  |  |
| ⊕ X (5 -        |         |         |  |  |  |  |  |  |
| OK Cancel       |         |         |  |  |  |  |  |  |

3. In the first drop-down select parameter type and then in second drop-down select the units.

| <u>92</u>       | ×                   |
|-----------------|---------------------|
| temperature (K) | - null (null) - 🕒 - |
| 0/              | fahrenheit (°F)     |
| OK              | celsius (°C)        |
|                 | kelvin (K)          |
|                 | millikelvin (mK)    |

4. Click OK.

# KPI point units supported by Healthy Building

The following table provide information about the KPI point units that are supported by healthy building.

| KPI Point                                       | Units Supported by Healthy Building Dashboard                                                                                                    |
|-------------------------------------------------|----------------------------------------------------------------------------------------------------|
| Temperature                                     | Celsius (°C)<br>Fahrenheit (°F)<br>Kelvin (K)<br>Millikelvin (mk)                                                                                |
| Relative<br>Humidity                            | Percent relative humidity %RH                                                                                                    |
| Carbon-<br>dioxide                              | parts per million (ppm)                                                                                                    |
| Particulate<br>Matter 2.5                       | Micrograms per cubic meter (µg/m <sup>3</sup> )<br>density (m-3⋅kg)<br>OK Cancel<br>Micrograms per cubic meter (ug/m <sup>3</sup> )<br>OK Cancel |
| Total Volatile<br>Organic<br>compound<br>(TVOC) | Milligrams per Cubic meter(mg/m <sup>3</sup> )<br>density (m-3·kg)<br>OK Cancel<br>Cancel                                                        |
|                                                 | temperature (K)     null (null)     fahrenheit (°F)     celsius (°C)     kelvin (K)     millikelvin (mK)                                         |

## Create a Building Zone

To create a building zone

- 1. Display the Healthy building Dashboard.
- 2. Select the **ZONE CONFIGURATIION**.
- 3. Enter the building zone name in the **Zone Name** field.

| LL KPI'S ZO                                                                                                    | NE WISE SUMM | ARY HEALTH | HY BUILDING AL | ARM ZONE                                           | CONFIGURATIO | DN 🛡 |                                                           |           |           |                      |
|----------------------------------------------------------------------------------------------------|--------------|------------|----------------|----------------------------------------------------|--------------|------|-----------------------------------------------------------|-----------|-----------|----------------------|
| REATE ZONE                                                                                                    |              |            | _2             |                                                    |              |      |                                                           |           | Reached   | maximum 2 licensed z |
| Zone Name                                                                                                    | :            |            | Add Z<br>HUM   |                                                    |              |      | C02                                                       |           |           |                      |
| Drag and Drop points corresponding to Drag and Drop points corresponding to HUMIDITY Drag and Drop points corresponding to CO2<br>TEMPERATURE |              |            |                |                                                    |              | 02   |                                                           |           |           |                      |
| PM2.5<br>Drag and Drop points corresponding to PM2.5                                                                                          |              |            |                | TVOC<br>Drag and Drop points corresponding to TVOC |              |      | OCCUPANCY Drag and Drop points corresponding to OCCUPANCY |           |           | CCUPANCY             |
| ZONE                                                                                                    | STATUS       | TEMPERAT   | HUMIDITY       | C02                                                | PM2.5        | тиос | OCCUPANCY                                                 | ZONE WELL | EDIT ZONE | DELETE ZONE          |
| 🖽 Z1                                                                                                    |              | GOOD       | GOOD           | DOD EXCELLENT EXCELLENT GOOD                       |              |      |                                                           |           | â         |                      |
| 団 Z2                                                                                                    |              | INADEQUATE | POOR           | R FAIR EXCELLENT GOOD POOR 🖋                       |              |      |                                                           | â         |           |                      |
| 団 Z3                                                                                                    |              | EXCELLENT  | EXCELLENT      | FAIR                                               | EXCELLENT    | POOR |                                                           | GOOD      | ø         | 亩                    |
|                                                                                                    |              |            |                | ~                                                  | < <b>1</b> > | »    |                                                           |           |           |                      |

4. Drag and drop the Healthy Building points from the NAV tree to the required tiles.

**NOTE** Correct facets must be assigned to the KPI point. If an incorrect point is assigned to a tile an error is displayed.

| Enter Zone Name Building01_Foor_02 | Add Zone | S Warning! Point's Units doesn't match with KPI type |
|------------------------------------|----------|------------------------------------------------------|
|------------------------------------|----------|------------------------------------------------------|

5. Click **Add Zone**. The building zone is added in the **Zone Manger**.

### Modifying a Building Zone

A building zone can be edited of deleted using the ZONE MANAGER.

| ZONE MANAGER |        |            |           |      |           |           |           |      |                 |              |
|--------------|--------|------------|-----------|------|-----------|-----------|-----------|------|-----------------|--------------|
| LUIL         | 011100 |            |           | 002  | 111210    |           | occonnici |      | EDITEONE        | DELETE LOTTE |
| 🛄 Z1         |        | GOOD       | GOOD      |      | EXCELLENT | EXCELLENT |           | GOOD | (J <sup>*</sup> | â            |
| ⊞ Z2         |        | INADEQUATE | POOR      | FAIR | EXCELLENT | GOOD      |           | POOR | <u>a</u> r      | Î            |
| 🖽 Z3         |        | EXCELLENT  | EXCELLENT | FAIR | EXCELLENT | POOR      |           | GOOD | <i>J</i>        | ā            |
|              |        |            |           | ~    | ( 1 )     | »         |           |      | ď               | u u          |

#### To edit a zone:

- 1. Display the Healthy building Dashboard.
- 2. Select the **ZONE CONFIGURATION.**
- 3. In the **ZONE MANAGER** navigate to the zone that is to be edited
- 4. Click 📝
- 5. Add or remove the KPI points as per the requirement.
- 6. Click **Save**, this action save modification.

#### To delete a zone:

- 1. Display the Healthy building Dashboard.
- 2. Select the **ZONE CONFIGURATIION.**
- 3. In the **ZONE MANAGER** navigate to the zone that is to be edited
- Click delete icon next to the zone that is to be deleted.
   A confirmation dialog box is displayed.

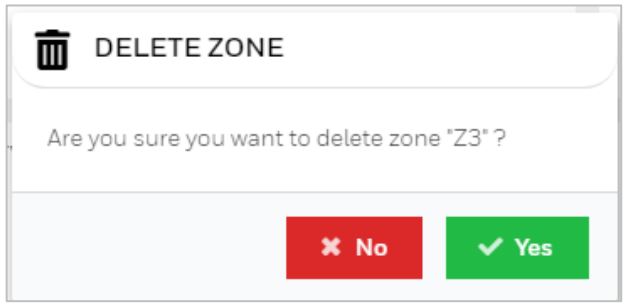

5. Click Yes.

# Healthy Building Dashboard Properties

Admin user can view dashboard properties in EasyHealthyBuildingServices Propertysheet as shown below.

| - Nav                                                                                                    | ar Application Director                                                                                                    | asyHealthyBuildingService                                                                           | gr License Manager                                     | asyHealthyBuildingService |  |
|----------------------------------------------------------------------------------------------------|----------------------------------------------------------------------------------------------------|----------------------------------------------------------------------------------------------------|--------------------------------------------------------|---------------------------|--|
| tł O 🗵 🕼 My Network                                                                                                    | Property Sheet                                                                                                    |                                                                                                    |                                                        |                           |  |
|                                                                                                    | EasyHealthyBuildingServ<br>Status<br>Fault Cause<br>Enabled<br>License Details<br>Cuite Speed<br>Scroller Speed<br>Dashboard Theme | rice (Easy Healthy Buildin<br>(ok)<br>Easy Healthy Buildin<br>Easy Healthy Buildin<br>Slow<br>Light | ng Service)<br>g License Details<br>g Emergency Contac | π                         |  |
| Station Copier  TCP/IP Configuration  Station (hbDemo)  Alarm  Config  Solution  Solution  Solu | Healthy Building Use                                                                                                    | r Operator                                                                                          |                                                        | Refresh Save              |  |

The Various Dashboard properties are explained in the below table.

| Properties      | Description                                                                                                    |  |  |  |  |  |  |
|-----------------|----------------------------------------------------------------------------------------------------|--|--|--|--|--|--|
| Status          | Shows Healthy Building status                                                                                      |  |  |  |  |  |  |
| License Details | This property gives details regarding License status, License expiration, Zone limit and<br>License configuration. |  |  |  |  |  |  |
| Scroll Speed    | User can set the speed of scrolling notification on the dashboard.                                                 |  |  |  |  |  |  |
| Dashboard Theme | User can set the dashboard theme.                                                                                  |  |  |  |  |  |  |
| Building Image  | User can change images that are available in station shared location as per the requirement.                       |  |  |  |  |  |  |

# Changing Dashboard Theme

Healthy Building dashboard comes in two themes, dark and light.

- 1. In the NAV tree open the **Station** > **Config** > **Services** folder
- 2. Double click EasyHealthyBuildingService.

The property sheet of EasyHealthyBuildingService is displayed.

| * Nav                                                                                                    | 🐺 Application Director 🛛 🚡 _asyHealthy@uildingService 🖉 License Manager 🖓 _asyHealthy@uildingService                                                                                                    |     |
|----------------------------------------------------------------------------------------------------|----------------------------------------------------------------------------------------------------|-----|
| 14 O 🗵 🕲 My Network                                                                                                    | Property Sheet                                                                                                    |     |
| <ul> <li>My Host: IE38LTF4WGSSS2.global.ds.honeyv</li> <li>My File System</li> <li>My Modules</li> <li>My Platform</li> <li>Application Director</li> <li>Certificate Management</li> <li>Lexicon installer</li> </ul>                                                                                                    | EasyHealthyBuildingService (Easy Healthy Building Service)     Status     (ok)     Fault Cause     Enabled     true     Enabled     Easy Healthy Building License Details     Easy Healthy Building Emergency Contact     Scroller Speed     Slow |     |
| C License Manager                                                                                                    | Dashboard Theme Ught                                                                                                    |     |
| <ul> <li>Platform Administration</li> <li>Station Copier</li> <li>TCP/IP Configuration</li> <li>Remote File System</li> <li>Station (hbDemo)</li> <li>Alarm</li> <li>Config</li> <li>Config</li> <li>Services</li> <li>Drivers</li> <li>Drivers</li> <li>Remote Anshietwork</li> <li>Excel Device</li> <li>Excel Device</li> </ul> | Building Image null                                                                                                    | • • |

- 3. In the **Dashboard Theme** box select the theme. Default theme is Light Theme
- 4. Click Save.

# Healthy Building User

There are two types users for Healthy Building (Admin and Non-admin).

Steps to change the healthy building user

- 1. In the NAV tree open the **Station** > **Config** > **Services** folder
- 2. Double click EasyHalthyBuildingService.
- 3. The property sheet of EasyHealthyBuildingService is displayed.

| Nav                                                                                                    | av Application Director                                                                                                    | asyttesthyBuildin                        | gService T License Mar                             | teger 👔 _asyHealthy8 | BuildingService |
|----------------------------------------------------------------------------------------------------|----------------------------------------------------------------------------------------------------|------------------------------------------|----------------------------------------------------|----------------------|-----------------|
| Image: State State | Property Sheet                                                                                                    | gService (Easy Healt?                    | ty Building Service)                               |                      |                 |
| My File System     My Modules     File Flatform                                                                                                    | Fault Cause                                                                                                    | (ok)                                     | 8                                                  |                      |                 |
| Application Director     Certificate Hanagement     Lexicon Installer                                                                                                    | Conservation     Conservation     C | Easy Health<br>stact Easy Health<br>Slow | y Building License Detai<br>y Building Emergency C | ls<br>ontact         |                 |
| License Manager     Platform Administration     Station Copier                                                                                                    | Dashboard The                                                                                                    | null                                     | 8                                                  |                      | w• →            |
| TCP/IP Configuration     TCP/IP Configuration     Alarm     G Config     Acoust                                                                                                    |                                                                                                    |                                          |                                                    |                      |                 |
| O Services     O Drivers     O Drivers     O TriagaraNietwork     O BecnetAustrietwork     O BecnetAustrietwork     O I in Local Device     O                                                                                                    |                                                                                                    |                                          |                                                    | C #efresh            | T Save          |

- 4. In the **Healthy Building** box to select the user.
- 5. Click Save.

# FAQ's

- 1. What happens behind the screens when points are drag and dropped on tiles? Whenever point is attached to tile, then we are tagging the point, adding History extension and alarm extension in order to get history and alarm from that KPI point.
- 2. Can the system integrator per define the tags (via a Smart Tag Dictionary or via manual assigning) to efficiently add points to the zones for bulk operation?
- What is the concept when I use Healthy Building in the controller? Only JACE or equivalent controllers are supported by Healthy Building and the concept is exactly the same as per supervisor design.
- 4. How can the single dashboards from the controllers be merged on "master" dashboard level (entire site)?

For MVO1 the different controllers have to share data to the main JACE (or equivalent) OR the supervisor, to cumulate all the sensor data to represent the Zone / Building view in Healthy Building Dashboard.

5. Is the system database considered here to support tags and indexing?

Honeywell International Inc. 1985 Douglas Drive North Golden Valley, MN 55422 U.S. Registered Trademark
© 2020 Honeywell International Inc.
31- 00499-01 | Rev 05-2021

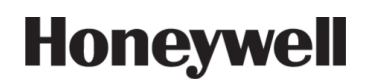